# Mathematica for students

Last Modified on 10/21/2022 3:00 pm PDT

### **SUBMIT ONLY ONCE!!**

- 1. If you are a new user you must create an account
  - a. Click on the Wolfram User Portal and click "Create Account"
  - b. Fill out the form using your CLU e-mail address and click " Create Wolfram ID"
  - c. Check your CLU e-mail and click the link to validate your Wolfram ID
- 2. You must now request the download and key
  - a. Click on the Wolfram User Portal, and log back in using your CLU e-mail address and password. Fill out the form to request an *Activation Key*.
    - Enter your First Name
    - Enter your Last Name
    - Enter your CLU e-mail Address
    - Under *Select a product*, select *Mathematica for Sites (Single Machine)*
    - Under Select a platform, it will default to All.
    - Enter your graduation date

You will receive a message and an e-mail that your activation key has been created. Please note that your request will still need to be approved by the ISS Administrator. If it's not approved, please contact the Help Desk at (805) 493-3698.

## **Your Activation Key Has Been Created**

Thank you! Your activation key is below, and a copy has also been sent to username@callutheran.edu

This key will allow you to use the product until November 21, 2013. If your request is approved by your Site Administrator, this activation key will automatically be extended.

To download the installer(s) for this product, continue to the Product Summary page.

| Activation Key: 0000-0000-0ABCDE |                             |  |  |  |  |
|----------------------------------|-----------------------------|--|--|--|--|
| Product:                         | Mathematica for Sites 9.0.1 |  |  |  |  |
| Version:                         | 9.0.1                       |  |  |  |  |
| Configuration:                   | Single Machine              |  |  |  |  |
| Platform:                        | All                         |  |  |  |  |
| First Name:                      | Your First Name             |  |  |  |  |
| Last Name:                       | Your Last Name              |  |  |  |  |
| Email:                           | username@callutheran.edu    |  |  |  |  |

### Generate another activation key »

© 2013 Wolfram Research, Inc. • Terms of Use • Privacy Policy

b.) Click on the "Product Summary page" link to access your license

#### c.) Click on "Get Downloads" and then select "Download" next to your platform

| ownloads                          |    |  |           |           |          |  |  |
|-----------------------------------|----|--|-----------|-----------|----------|--|--|
| Current Version Previous Versions |    |  |           |           |          |  |  |
| ✓ Product Nam                     | ie |  | ✓ Version |           |          |  |  |
| Mathematica                       |    |  | 9.0.1     | Linux     | Download |  |  |
| Mathematica                       |    |  | 9.0.1     | Macintosh | Download |  |  |
| Mathematica                       |    |  | 9.0.1     | Windows   | Download |  |  |
|                                   |    |  |           |           |          |  |  |
| watnematica                       |    |  | 9.0.1     | windows   | Dominosa |  |  |

d.) Click on Start Download to begin the downloading process

|                                                                                             |                                                                                                    | X  |
|---------------------------------------------------------------------------------------------|----------------------------------------------------------------------------------------------------|----|
| Mathematica                                                                                 |                                                                                                    |    |
| Version:                                                                                    | 9.0.1                                                                                                    |    |
| Platform:                                                                                   | Windows                                                                                                    |    |
| File Name:                                                                                  | Mathematica_9.0.1_WIN.exe                                                                                                    |    |
| File Size:                                                                                  | 1.30 GB                                                                                                    |    |
| MD5 Checks                                                                                  | um: e19f28eb42abca2ca577b1ff4c74ceb2                                                                                                    |    |
| Wolfram Resea<br>files. You can o<br>comparing the<br>receive. Linux ;<br>utilities. Window | arch provides a precomputed MD5 checksum for downloadab<br>determine that your download was transferred correctly by<br>precomputed checksum to the checksum of the file you<br>and Mac OS X operating systems include MD5 checksum<br>ws users can use a third-party application. | le |

3. You should see the following screen pop-up. If you don't see it, look for the Mathematica software and follow the prompts for each screen. Once you have completed the setup click the Finish button.

|       | Wolfram Mathematica Setup | Comple<br>Mather | ting the Wolfram<br>natica installation       |
|-------|---------------------------|------------------|-----------------------------------------------|
| A     |                           | Wolfram Mad      | hematica has been installed on your computer. |
| AND A |                           | <br>Try out t    | he browser plugin                             |
|       |                           |                  |                                               |
|       |                           | AN               |                                               |
| B     |                           |                  |                                               |
|       |                           |                  |                                               |
|       | Next > Cancel             |                  | Finish                                        |